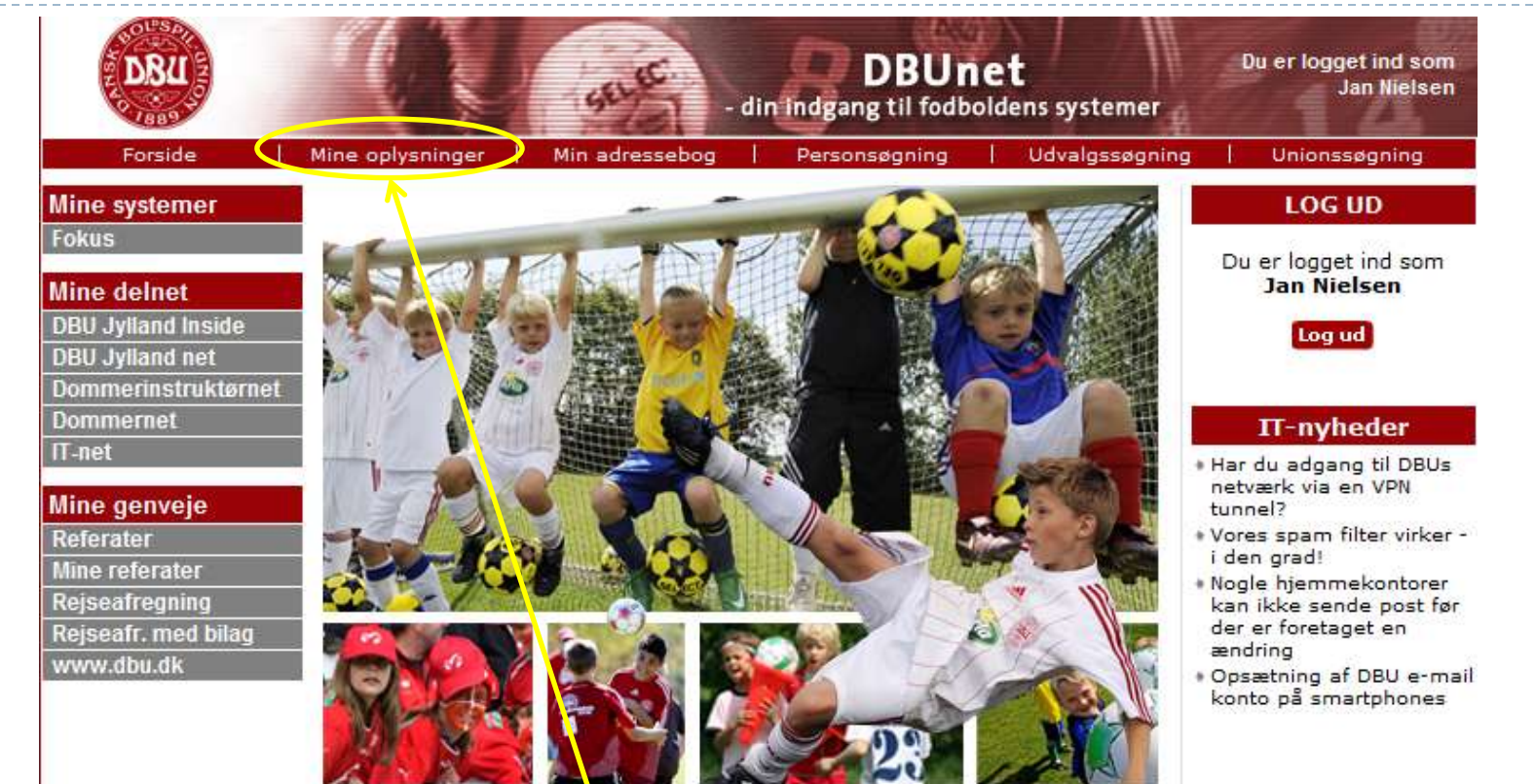

#### Efter du er logget ind, klik på mine oplysninger.

• Gå ind på "Mit kampprogram".

| Min side                                             | Forside > Min side        | > Mit kampprogram            |   |
|------------------------------------------------------|---------------------------|------------------------------|---|
| Adressebog<br>Mine data<br>Mit kampprogram<br>Fravær | Mit kamp<br>76209 - Jan N | program<br><sup>ielsen</sup> |   |
| Tilgængelighed<br>Udviklinger                        | 🔲 Vis alle kamp           | e                            |   |
| Søgning                                              | Kampnummer:               |                              | _ |
| Unioner                                              | Kampdato:                 | 🛄 til                        |   |
| Person<br>Udvalg                                     | Rolle:                    | Ikke valgt 🛛 👻               |   |
| Dommer                                               | Kamptype:                 | Ikke valgt 🔹                 |   |
| Spillested<br>Kampe u. dommer                        | START SØGN                | ING                          |   |
| Kampskemaer                                          | Udendørskam               | pe:                          |   |
| Udvisning DBU-kampe<br>Udvisning                     | -<br>Fundet 3 kampe       | -                            |   |

#### Printvenlig version

| Udvisning DBU-kampe<br>Udvisning | Fundet 3      | kai | mpe                         |                                                                              |                                           | Viser side | 1 af 1 |
|----------------------------------|---------------|-----|-----------------------------|------------------------------------------------------------------------------|-------------------------------------------|------------|--------|
| Udvikling                        | Kampnr.       | R   | Dag <u>Tidspunkt</u>        | <u>Række</u> / <u>Spillested</u>                                             | <u>Hiemmehold</u> / <u>Udehold</u>        |            |        |
| Fair Play<br>FairMatchday        | 339138        | 1   | Man 15-08-2011<br>Kl. 19:00 | Veteraner/11 - Efterår (B - 1)<br><u>Augustenborghallen</u>                  | Midtals IF<br>Dybbøl/Ulkebøl              |            | D      |
|                                  | <u>437653</u> | 1   | Ons 17-08-2011<br>Kl. 18:30 | DBU Jylland-Pokal U-13<br>Drenge/11 (1999) (Pulje 1)<br>Nordals Idrætscenter | Nord/Als B (A/736)<br>Aabenraa BK (A/736) |            | E D    |
|                                  | <u>476735</u> |     | Man 22-08-2011<br>Kl. 19:00 | Øvrige kampe (uden aut. DA)<br>(Øvrige)<br><u>Vilstrup Stadion</u>           | Vilstrup<br>Møgeltønder(DGI vet 11)       | *          | тD     |

\* = Afregnes på stedet

Sønderjydsk Fodbolddommerklub 01-10-2011

D

Hvis kampen ikke lige kan ses, fordi den er spillet før dagen i dag, kan du finde den ved, at angive en dato.

| <ul> <li>Klik på datoen.</li> </ul> |                |                  | Vis alle kampe<br>Kampnummer:<br>Kampdato: |               |      |               | til [          |      |           |                 |
|-------------------------------------|----------------|------------------|--------------------------------------------|---------------|------|---------------|----------------|------|-----------|-----------------|
|                                     | Vis alle kampe |                  | Rolle:                                     | 4             | au   | gust,         | 201            | L    | •         |                 |
|                                     | Kamphanmer:    |                  | Kamptype:                                  | ma            | ti   | on t          | o fr           | ø    | sø        |                 |
|                                     | Kampdato: 🦰    | 01-08-2011 🏢 til |                                            | 25            | 26   | 27 2          | 8 29           | 30   | 31        |                 |
|                                     | Rolle:         | Ikke valgt       | START SØGNIN                               | 1             | 2    | 3             | 45             | 6    | 7         |                 |
|                                     | Kamptype:      | Ikke valot       |                                            | 8             | 9    | 10 1          | 1 12           | 13   | 14        |                 |
|                                     |                | Inter Funge      | Udendørskamp                               | 15            | 16   | 17 1          | 8 19           | 20   | 21        |                 |
|                                     | START SØGNI    | NG               | Fundet 3 kampe                             | 22            | 23   | 24 2          | 5 26           | 27   | 28        |                 |
|                                     | 7              |                  | Kampnr. R Dag <u>Ti</u>                    | 29            | 30   | 31            | 1 2            | 3    | 4         |                 |
|                                     |                |                  | 339138 1 Man 13                            |               |      |               |                |      |           | år (B - 1)      |
| Klik på start søgi                  | ning.          |                  | 437653 1 Ons KI                            | To<br>. 18:30 | day: | augu:<br>Dren | st 15,<br>ge/1 | 2011 | l<br>999) | 13<br>(Pulje 1) |

 Nu vil dine kampe efter den valgte dato komme frem i kampprogrammet.

| Fundet 7      | kam | pe                          |                                                                  |                                    | Viser si | de 1 af 1 |
|---------------|-----|-----------------------------|------------------------------------------------------------------|------------------------------------|----------|-----------|
| Kampnr.       | RE  | Dag <u>Tidspunkt</u>        | <u>Række</u> / <u>Spillested</u>                                 | <u>Hiemmehold</u> / <u>Udehold</u> |          |           |
| <u>451664</u> | F   | re 05-08-2011<br>Kl. 20:00  | Øvrige kampe (uden aut. DA)<br>' (Øvrige)<br><u>Jels Stadion</u> | Jels - S 4<br>Gram - S 4           | *        | тD        |
| <u>481447</u> | s   | 07-08-2011<br>Søn Kl. 16:00 | . S4 Herrer/Privat (Privat)<br>Øsby Stadion                      | Øsby IF<br>Hammelev SUF            |          | тD        |
| 316550        | 1 1 | ror 11-08-2011<br>Kl. 19:00 | Oldboys B/11 - Efterår (Pulje 2)<br>Favrdalskolen                | Haderslev FK (3)<br>Ensted IF      |          | D         |
| <u>333104</u> | 1 5 | <sup>5øn</sup> Kl. 13:00    | Serie 4 Herrer (Pulje 94)<br>Ulkebøl Hallen                      | Sønderborg Inter<br>Midtals IF     |          | D 📕       |
|               |     | 15 00 2011                  | Vataraaa (11 56a 2a (D 1)                                        | Middele III                        | /        |           |

- Vælg den kamp, hvor der er foretaget udvisning og klik på det "røde kort".
- Hvis det er en bortvisning der omhandler træner/leder, skal du inden afsendelse kontakte formand / næstformand i dommerklubben.

Udvisningsskemaet for den valgte kamp ser således ud.

- Du skal vælge hvilken person det er.
- Skriv det oplyste navn.
- Angiv hvilket minut udvisningen skete.
- Vælg den udviste spillers hold.

#### Udvisningsskema

DBUJ4 - 316550 - Oldboys B/11 - Efterår (Pulje 2)

| Kampnummer <u>316550</u>                                            |         |
|---------------------------------------------------------------------|---------|
|                                                                     |         |
| Spilletidspunkt Torsdag 11. august 2011 kl. 19:00                   |         |
| Spillested Favrdalskolen<br>Christen Kolds Vej 10<br>6100 Haderslev |         |
| Række Oldboys B/11 - Efterår (Pulje 2)                              |         |
| Hjemmehold Haderslev FK (3)                                         |         |
| Udehold Ensted IF                                                   |         |
| Union <u>DBU Jylland Region 4</u>                                   |         |
| Dommer Jan Nielsen                                                  |         |
| Linjedommer(e)                                                      |         |
| Dommero wikler                                                      |         |
|                                                                     |         |
| Oglysninger vedr. udvisningen:                                      |         |
| Person Navn                                                         | > Minut |
| Hold                                                                |         |
| Ikke valgt                                                          | •       |

#### Vælg hvilken forseelse som medførte til udvisningen af den pågældende person.

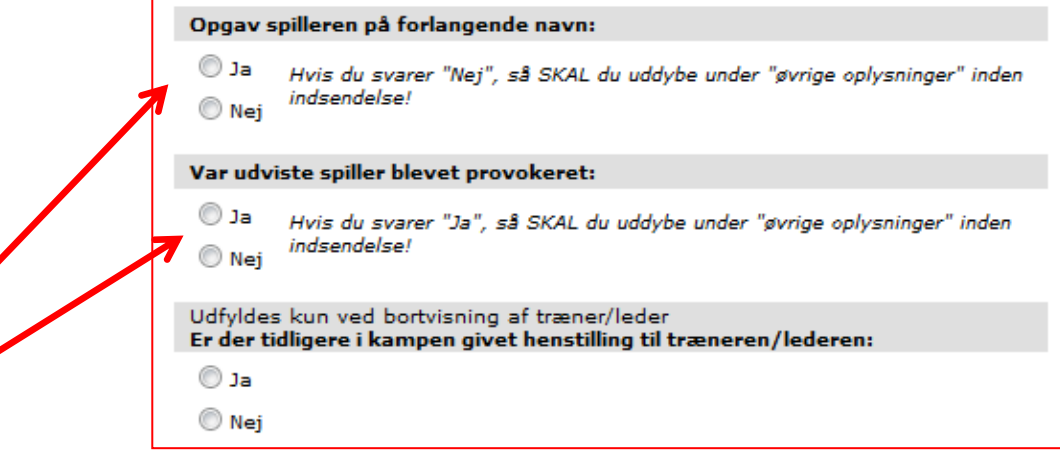

- Svar på de 2 spørgsmål om spilleren opgav navn og om spilleren var blevet provokeret.
- Den sidste er kun hvis det er træner/leder som bortvises.
   Denne bortvisning videresendes til formanden.

Feltet til yderligere oplysninger er kun hvis du har udfyldt

 Ved angivelse af yderligere oplysninger skal du være præcis og bruge lovens ord.

"Andet"

eller "Ja"

eller "Nej"

| >        | O Ande                 | t (Direkte rødt kort - jf. "Øvrige oplysninger")                                                |   |
|----------|------------------------|-------------------------------------------------------------------------------------------------|---|
|          | Opgav s                | pilleren på forlangende navn:                                                                   |   |
| •        | 🔘 Ja<br>🔘 Nej          | Hvis du svarer "Nej", så SKAL du uddybe under "øvrige oplysninger" inder<br>indsendelse!        | , |
|          | Var udvi               | ste spiller blevet provokeret:                                                                  |   |
| <b>ક</b> | 🔘 Ja<br>🔘 Nej          | Hvis du svarer "Ja", så SKAL du uddybe under "øvrige oplysninger" inden<br>indsendelse!         |   |
|          | Udfyldes<br>Er der tie | kun ved bortvisning af træner/leder<br>dligere i kampen givet henstilling til træneren/lederen: |   |
|          | 🔘 Ja                   |                                                                                                 |   |
|          | 🔘 Nej                  |                                                                                                 |   |
| E        | Evt. yderl             | igere oplysninger:                                                                              | _ |
|          |                        |                                                                                                 | ^ |
|          |                        |                                                                                                 | - |
|          |                        |                                                                                                 |   |

 Når indberetningen er udfyldt, kontroller da om din e-mail adresse er korrekt.

|   | Evt. e-mail adresse til kopi af indberetningen |   |
|---|------------------------------------------------|---|
| > | jan.vb3@live.dk                                |   |
|   | SEND UDVISNINGSSKEMA                           |   |
|   | 7                                              |   |
|   |                                                | - |

- Når alt er på plads, klik på "Send udvisningsskema" og du vil modtage en e-mail hvor indberetningen af den udviste person er indeholdt.
- Hvis du har flere udvisninger på Ikamp udføres det hele igen med start på det "røde kort" i kampprogrammet.
- Husk, at sende træner/leder udvisninger til Formanden.